## UAConnect Knowledge Center

## **Viewing Mid-term Grades**

Students may view their mid-term grades from their UAConnect Student Homepage. University policy requires grades to be reported for 1000-2000 level classes for which the student is enrolled. However, instructors can choose to report grades for any other classes at his/her discretion.

## Viewing mid-term grades

- 1. Click the Academic Records tile from the Student Homepage.
- 2. Click **View My Grades** in the left side navigation. If multiple terms are displayed, select the radio button for the correct term.
- 3. Click on the Mid-term Grades link to view grades.

**NOTE:** The tab will not be displayed if you do not have mid-term grades for the term.

| <ul> <li>Student Homepage</li> </ul> |                                                                 | UA Academic Records |
|--------------------------------------|-----------------------------------------------------------------|---------------------|
| My Course History                    | Sauch Dian Farni My Acadamice                                   |                     |
| 🗓 View My Grades                     | My Class Schedule   Add   Drop   Swap   Edit   Term Information |                     |
| My Academics                         | Spring 2018   Undergraduate   The University of Arkansas        | Change Term         |
| Other Academics                      | Class Grades - Spring 2018                                      |                     |
|                                      | Official Grades Mid-term Grades Class                           | Mid Term 1          |
|                                      | ACCT 2023<br>ISYS 2103                                          | B<br>A              |
|                                      | PBHL 2101                                                       |                     |

4. To view historical mid-term/early progress grades, click the Change Term button.

| View My Grades                         |             |
|----------------------------------------|-------------|
| Fall 2018   The University of Arkansas | Change Term |
| Class Grades - Fall 2018               |             |

5. Select term to view and click the **Continue** button.

| <ul> <li>Fall 2018 Undergraduate The University of Arkansas</li> <li>Summer 2018 Undergraduate The University of Arkansas</li> <li>Spring 2018 Undergraduate The University of Arkansas</li> </ul> | Term        | Career        | Institution                |
|----------------------------------------------------------------------------------------------------|-------------|---------------|----------------------------|
| Summer 2018     Undergraduate     The University of Arkansas       Spring 2018     Undergraduate     The University of Arkansas                                                                    | Fall 2018   | Undergraduate | The University of Arkansas |
| O Spring 2018 Undergraduate The University of Arkansas                                                                                                    | Summer 2018 | Undergraduate | The University of Arkansas |
|                                                                                                    | Spring 2018 | Undergraduate | The University of Arkansas |
| Fall 2017   Undergraduate   The University of Arkansas                                                                                                    | Fall 2017   | Undergraduate | The University of Arkansas |